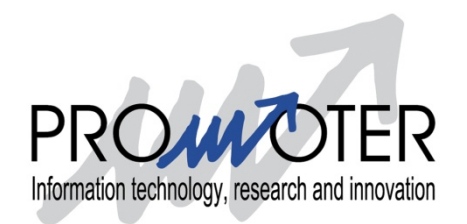

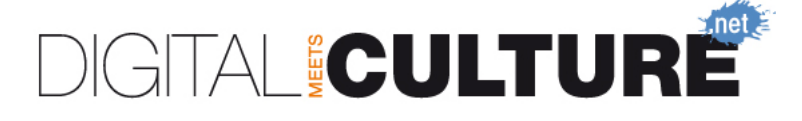

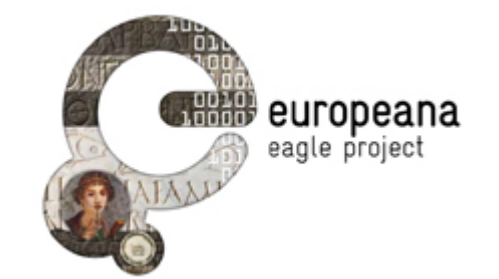

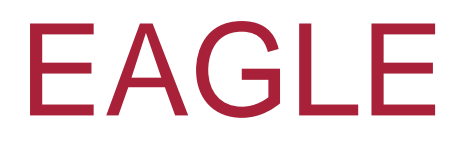

### EUROPEANA NETWORK OF ANCIENT GREEK AND LATIN EPIGRAPHY

## VI EAGLE International Event Off the Beaten Track. Epigraphy at the Borders

Bari, 24 September 2015

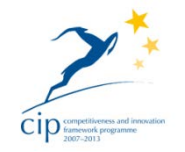

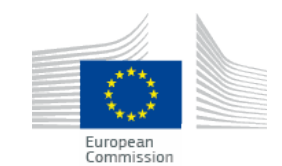

VI EAGLE International Event

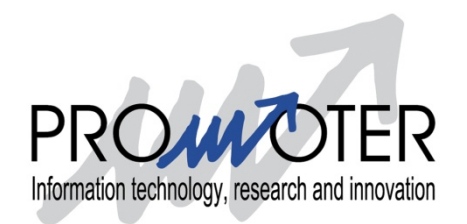

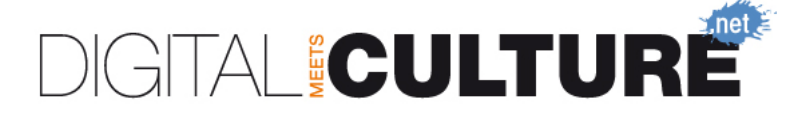

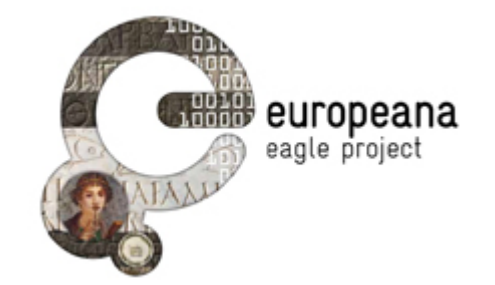

# How to search inscriptions

### Claudio Prandoni EAGLE Technical Coordinator Promoter Srl

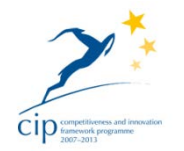

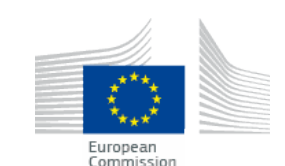

VI EAGLE International Event

## Introduction

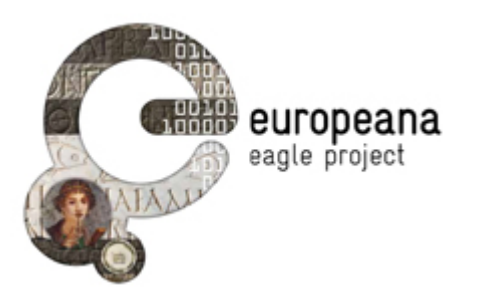

- The EAGLE Inscriptions Search Engine is accessible through the main horizontal navigation bar of the EAGLE Portal, <u>www.eagle-network.eu</u>.
- It represents the core functionality of the portal, through which the entry of keywords and phrases produce matches from EAGLE's massive epigraphic database

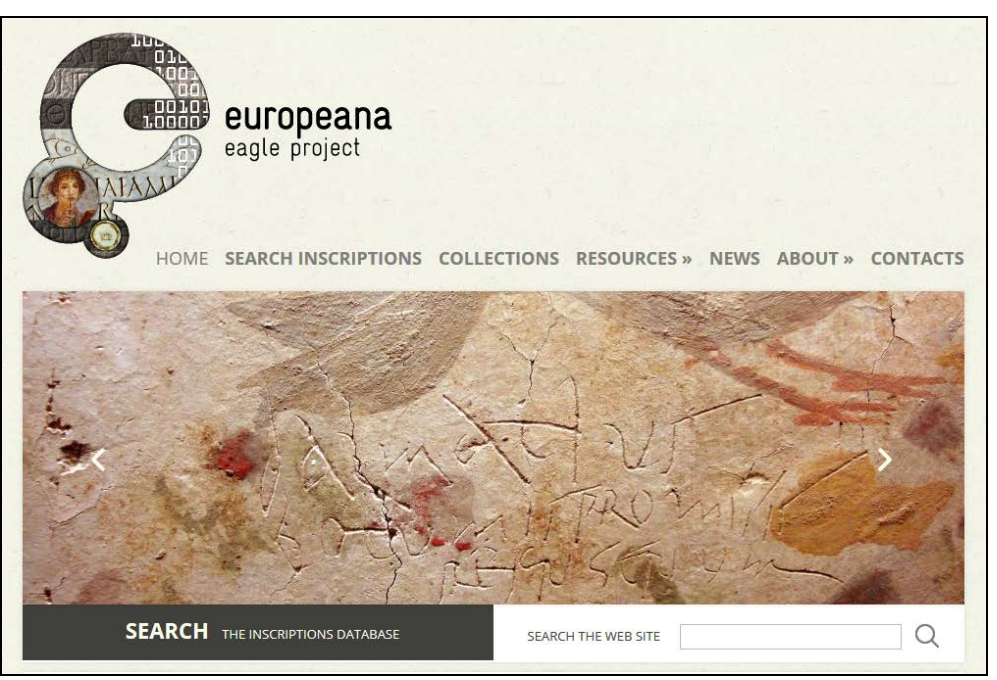

## How to search

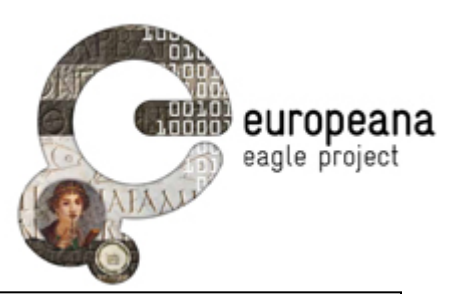

- Simple Search
  - Free text based search
- Advanced Search
  - Modern findspot
  - Ancient findspot
  - Detailed findspot (village, street, building...)
  - Location
  - Bibliography
  - Text of the inscription
  - Type of inscription
  - Decoration
  - Object type
  - Material
  - Type of writing
  - State of preservation
  - Period of time

| SEARCH INSCRIPTIONS |  |
|---------------------|--|
|---------------------|--|

BASIC SEARCH ADVANCED SEARCH ARCHIVES

Search free text

reek keyboard 🗌

| SEARCH INSCRIP          | TIONS                   |                       |  |  |
|-------------------------|-------------------------|-----------------------|--|--|
| LOGIN                   |                         |                       |  |  |
| Username                |                         |                       |  |  |
|                         | Text of the inscription |                       |  |  |
| Password                |                         |                       |  |  |
|                         |                         |                       |  |  |
| Log In                  | Object type             | *                     |  |  |
| Remember Me             | Ancient findspot        |                       |  |  |
| Register                | Turne of incremining    |                       |  |  |
| Greek keyboard          | Type of inscription     | Ľ                     |  |  |
| BASIC SEARCH            | Bibliography            |                       |  |  |
| ADVANCED SEARCH         |                         |                       |  |  |
| ARCHIVES                |                         |                       |  |  |
| Modern findspot         |                         |                       |  |  |
| Ancient findspot        | Only with image         |                       |  |  |
| Detailed findspot       | Only with translation   | Only with translation |  |  |
| Location                |                         |                       |  |  |
| Bibliography            | Not Before - Year       |                       |  |  |
| Text of the inscription | Not After - Year        |                       |  |  |
| ✓ Type of inscription   |                         |                       |  |  |
| Decoration              | Search                  |                       |  |  |
| Object type             |                         |                       |  |  |
| Material                |                         |                       |  |  |
| □ Type of writing       |                         |                       |  |  |
| □ State of preservation |                         |                       |  |  |
| Update search form      |                         |                       |  |  |

## Categories of objects

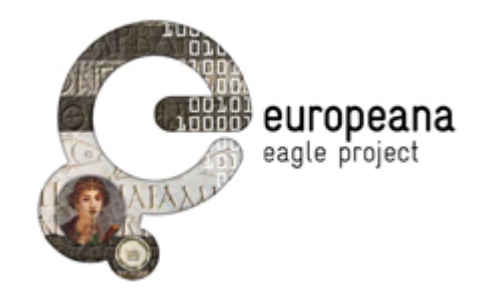

- The objects that a user can search in the EAGLE Portal belong to three different categories:
  - "Artefacts" contain all the information (extracted from an Epidoc document or other metadata) that is somehow related to the physical carrier of the inscription.
  - "Texts" contain all the information (extracted from an Epidoc document or other metadata, and from WikiMedia for translations) that is textual in nature.
  - "Images" contain all the information (extracted from an Epidoc document or other metadata) that is visual in nature.

## Search results and filters

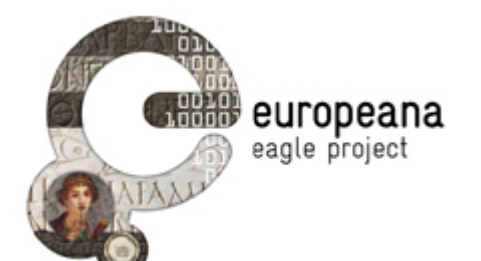

- The result of a search is presented to the users in pages, with a fixed number of items (10) in each page and with two buttons to navigate the query results.
- By using the fields displayed on the left side panel, the user has the possibility to refine the query by applying some filters based on the fields that are associated with a controlled vocabulary, i.e.:
  - Decoration
  - Material
  - Object Type
  - State of Preservation
  - Type of Inscription
  - Writing/Execution
  - Ancient/Modern Findspot
  - Results with an image
  - Results with a translation

| TEXT IMAGES ARTEEAC                     | т                                                                                                    |                                                                                                    |
|-----------------------------------------|----------------------------------------------------------------------------------------------------|----------------------------------------------------------------------------------------------------|
|                                         |                                                                                                    |                                                                                                    |
| About 117 results, pag                  | e 1 of 12                                                                                                    | Save result                                                                                                    |
|                                         |                                                                                                    |                                                                                                    |
| ALL ALL ALL ALL ALL ALL ALL ALL ALL ALL | INSCRIPTION FROM AESERNIA<br>Content Provider: Epigraphic Database Roma<br>Ancient findspot: Sabina et Samnium (Regio I'<br>Modern findspot: Isernia Isernia<br>Text: Alitia Cn(aei) f(ilia) Rufa sibi et / C(aio<br>Rufo viro et / C(aio) Mario C(ai) f(ilio) Rufo a<br>L(ucio) Mario C(ai) f(ilio) Secundo a(nnorur<br>Mario C(ai) f(ilio) Lațino an(norum) XVII / filii<br>Date: 31 AD - 150 AD                                                                                                    | V),Aesernia<br>o) Mario C(ai) ƒ(ilio)<br>a(nnorum) XXIX et /<br>m) XIII et / M(arco)<br>s viva                                                                                                    |
| UN CALIFORNICION                        | FRAGMENT EINER GRABINSCHRIFT<br>Content Provider: Ubi erat lupa<br>Ancient findspot: not available<br>Modern findspot: not available<br>Text:] / []lia +V[] / [ ]rio et C(aio) Ma<br>Date: not available                                                                                                    | ario Flu[]                                                                                                    |
|                                         | FUNERARY BUILDING INSCRIPTION<br>Content Provider: British School at Rome<br>Ancient findspot: Tripolitania,Lepcis Magna: C<br>Modern findspot: Lying broken in two<br>mausoleum.<br>Text: / C(aio) Mario Iouino et C(aio) M<br>Victorinae et Marso f(ilio) eius / C(aius) Mari<br>Zurgem et Velia / Longina Bibai parente<br>fecerunt                                                                                                    | Sasr ed-Doueirat<br>pieces, beside the<br>Mario et / Mariae<br>ius Pudens Boccius<br>es f[il]jis et nepoti                                                                                                    |
|                                         | TEXT IMAGES ARTEFAC     About 117 results, pag     Image: state state s | TEXT IMAGES ARTEFACTS     About 117 results, page 1 of 12     Image: State of the state of the s |

# Object detailed information

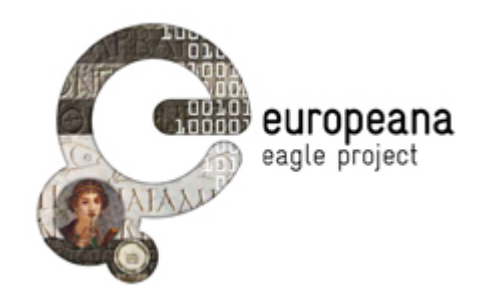

- □ Title (as page title)
- CP-ID (as label of the Tab)
- All available thumbnails of the that item (clickable, to get full images)
- Content Provider
- Trismegistos ID
- Type of inscription
- Type of object
- Material
- Ancient findspot Region
- Ancient findspot City
- Modern findspot
- Current Location
- Date
- Complete text of the transcription
- Link to Bibliography
- Link to Translations
- Link to original source
- Save record
- Export EpiDoc document

#### **BAU-/STIFTERINSCHRIFT AUF TAFEL**

HD001198 6948 6948 Back to result list Bibliography NO translation available Original source Save Export Content Provider: Epigraphische Datenbank Heidelberg Trismegistos ID: 209799 Type of inscription: bau-/stifterinschrift Type of object: tafel Material: sandstein Ancient find spot Region: Germania superior Ancient find spot City: not available Modern find spot: Miltenberg Current Location: not available Date: 198 AD – 209 AD [Imperatores C]aesares / [L(ucius) Septimius Se]verus Au[g(ustus)] / [et M(arcus) Aurelius An]ton[inus] / [Pius Aug(ustus) [---]]s faci[---] / [--]ER[---]

If more than one instance of the object is available, the other instances will appear on the summary page as clickable "tabs", each tab being labelled with the CP-ID of another instance of the same object

## Content enrichment

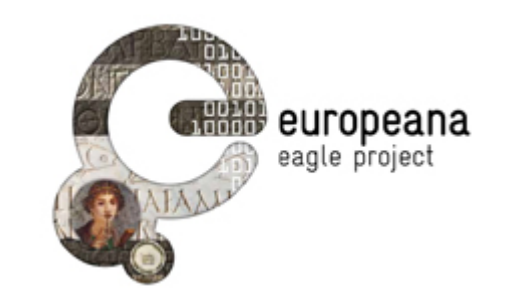

## Controlled vocabularies

 All the fields that are regulated by a controlled vocabulary (Material, Object Type, Type of Inscription, Ancient/Modern Findspot) are displayed providing the link to the term in the respective vocabulary

### Translations

 Integration with Wikipedia to show the translations that are available and to request/contribute with a new one

# Functionality for registered users

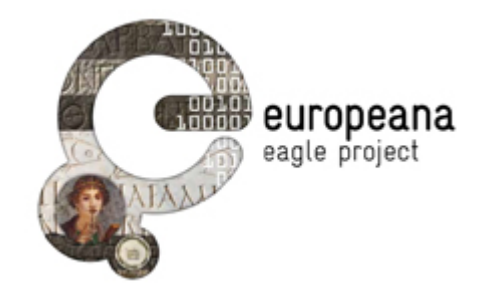

 Save and annotate a query and its results
Save and annotate the detailed information about an inscription

| SEARCH INSCRIPTIONS                         |         |                                    |                     |                      |  |  |  |
|---------------------------------------------|---------|------------------------------------|---------------------|----------------------|--|--|--|
| Hello eagle-reserved!                       |         |                                    |                     |                      |  |  |  |
| Logout                                      | Checked |                                    | Date                | Actions              |  |  |  |
| BASIC SEARCH<br>ADVANCED SEARCH<br>ARCHIVES |         | Search f(ilia)                     | 2015-03-07 16:15:37 | Delete Edit View     |  |  |  |
|                                             |         | eagle                              | 2015-02-13 12:25:49 | Delete Edit View     |  |  |  |
|                                             |         | Daughters in funerary inscriptions | 2014-12-09 15:24:18 | Delete 🛛 Edit 🗍 View |  |  |  |
|                                             | Check A | II Uncheck All Delete              |                     |                      |  |  |  |

# Support to external applications

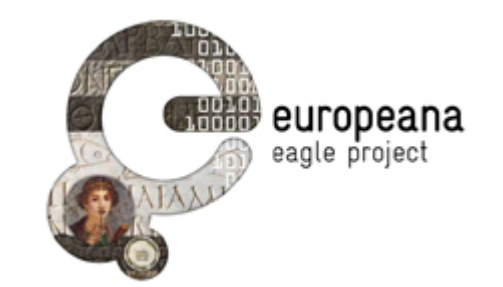

SOLR-based queries to the EAGLE Aggregator (for further information see <u>http://wiki.apache.org/solr/#Search\_and\_Indexing</u>)

- Simple search
- Advanced search
- Faceted search
- Get object details
- Exposed APIs
  - Image recognition service
  - Image similarity service
  - Get object metadata
  - Register user
  - Log in

# Functionality under development

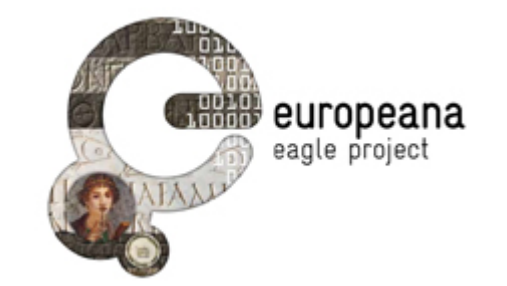

- Image-based Search
- Search using diacritics
- Importing data saved during a mobile session
- Will be available before the end of the project

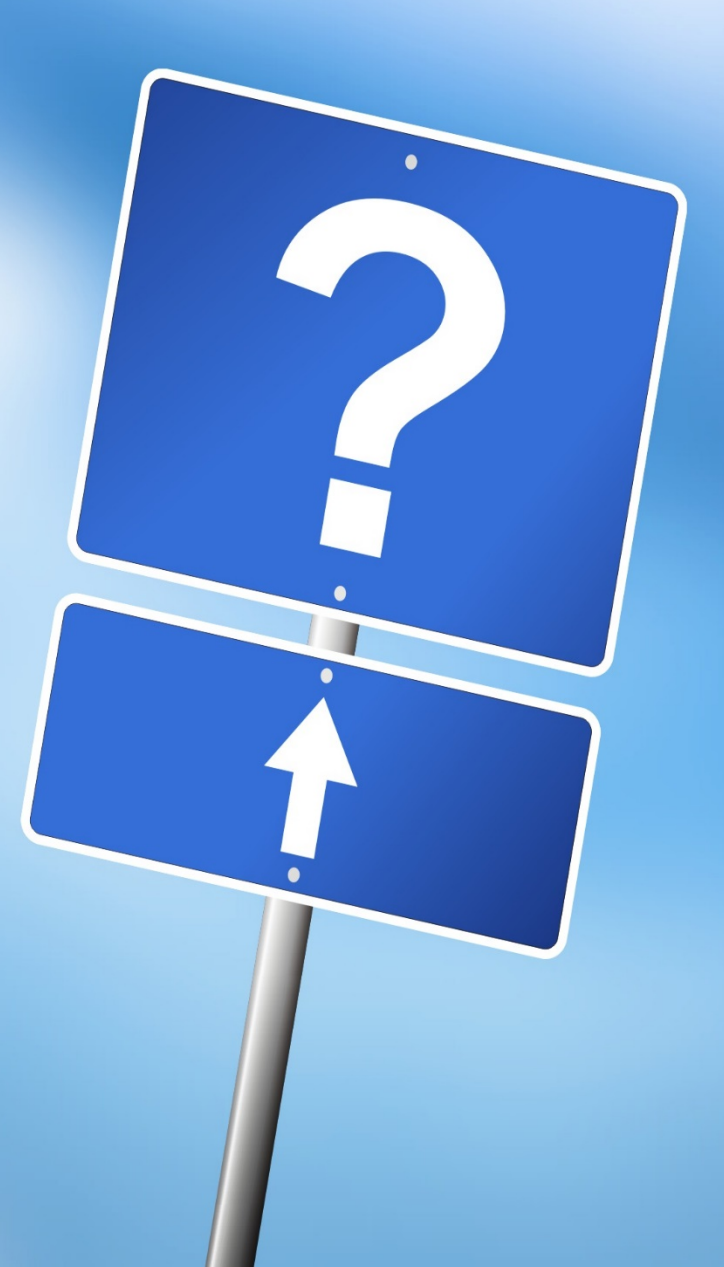

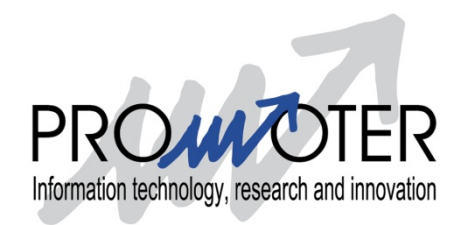

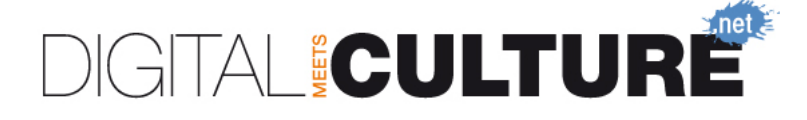

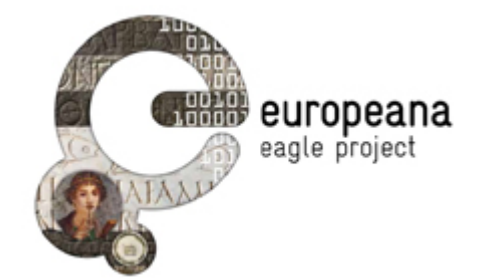

## Contacts:

Claudio Prandoni prandoni@promoter.it

Promoter Srl <u>www.promoter.it</u> <u>www.digitalmeetsculture.net</u>

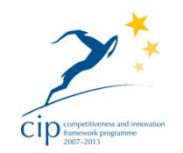

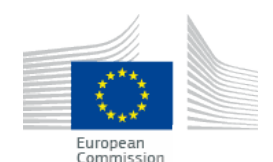